# GIVT

 $\mathbf{O}$ 

 $\bigcirc$ 

0

Ó

0

Ó

 $\bigcirc$ 

 $\bigcirc$ 

 $\bigcirc$ 

 $\bigcirc$ 

GEVEN VIA JE MOBIEL.

# HOE BEGIN JE

1 – Gebruik je een Iphone,ga dan naar de App Store.

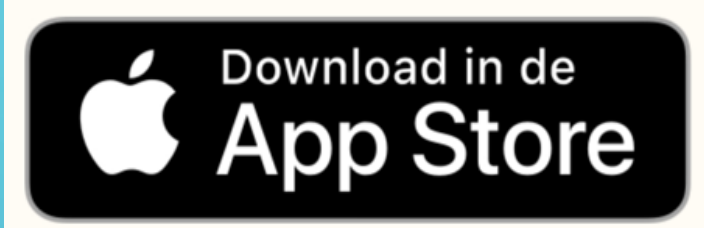

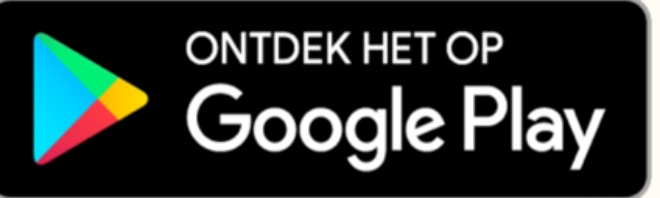

Gebruik je een ander merk ga dan naar Google Play.

2 – Download daar de Givt app.

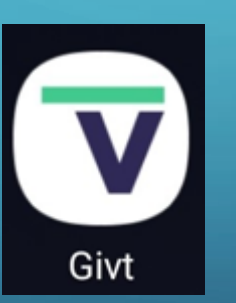

# BELANGRIJK

Je kunt pas echt geld overboeken als je geregistreerd bent. Zie volgende dia.

## Registratie voltooien

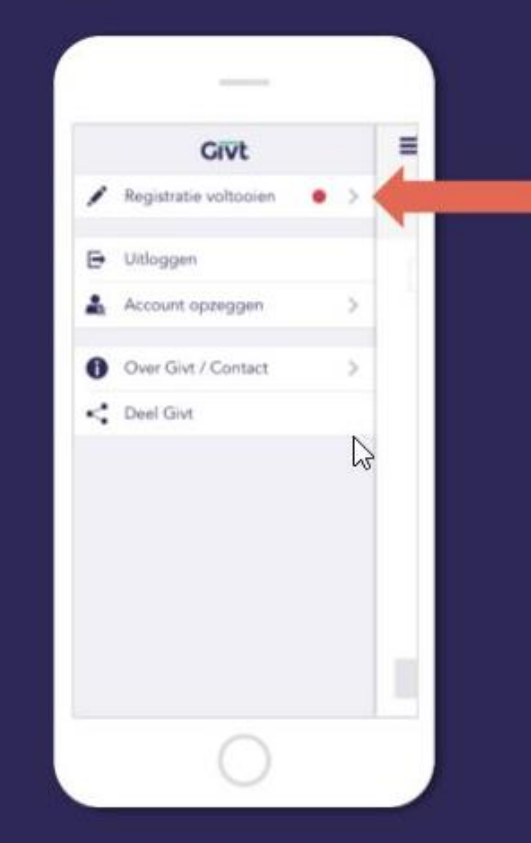

Het is belangrijk om je registratie te voltooien, zodat de gift van je rekening afgeschreven kan worden en het bedrag kan worden overgemaakt.

Dit doe je door je adres- en bankgegevens in te vullen, en een machtiging af te geven. Zo gepiept, dus.

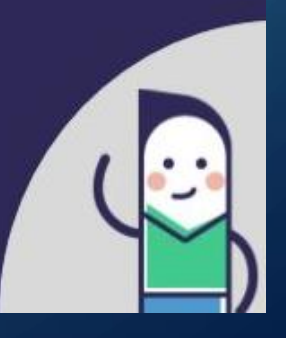

Givt

## Registratie

3 - Registreer jezelf eenmalig alsgebruiker door een aantal gegevensin te vullen.

- je naam
- mailadres
- postadres
- mobiel telefoonnummer
- IBAN rekeningnummer
- wachtwoord

# **BLUETOOTH EN LOCATIEGEGEVENS**

1 -Zorg dat je Bluetooth aanstaat, zo kan je telefoon
het signaal oppikken van de zender die in het
collectemiddel zit.

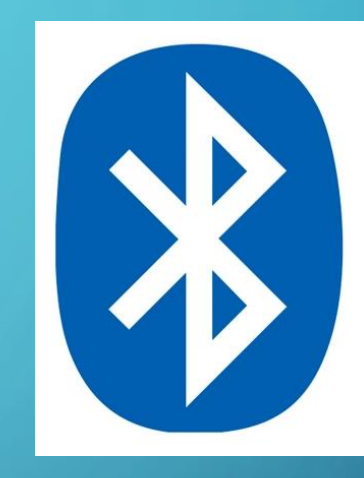

Als je wilt geven op locatie, is het nodig om je locatievoorziening (bij iOS) / toegang tot locatie (bij Android) in te schakelen.

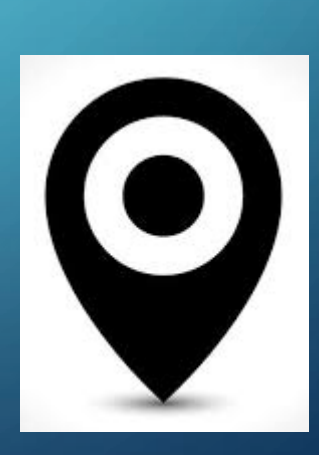

# **INTERNET NIET NODIG**

1- Tijdens het moment van geven heb je geen internetverbinding nodig. Op een later moment, wanneer je bijvoorbeeld thuis bent en gebruik maakt van WiFi, wordt je gift bij het heropenen van de app alsnog verstuurd.

MAAR ....Wil je wel verbinding met internet in de kerk, dat kan, het wachtwoord in onze Brugkerk is <u>Welkom</u> en is 4 uur geldig

# IS DE APP GEÏNSTALLEERD, DAN KUNNEN WE BEGINNEN.

- 1 Open de app
- 2 Je kunt het bedrag van de eerste collecte invoeren
- 2 Maar ook van de 2<sup>e</sup> en
  3<sup>e</sup> collecte. Klik daarvoor
  op collecte toevoegen

| 13:54 🖼 |                    |                | 🖘 .il 88% 🗎 |  |  |  |
|---------|--------------------|----------------|-------------|--|--|--|
| ≡       | e<br>Hoev          | veel wil je ge | ven?        |  |  |  |
| € 0     |                    |                |             |  |  |  |
|         | Collecte toevoegen |                |             |  |  |  |
|         |                    |                |             |  |  |  |
|         |                    |                |             |  |  |  |
|         |                    |                | Volgende    |  |  |  |
| 1       |                    | 2              | 3           |  |  |  |
| 4       |                    | 5              | 6           |  |  |  |
| 7       |                    | 8              | 9           |  |  |  |
| ,       |                    | 0              | $\langle X$ |  |  |  |
|         | 11                 | Ο              | <           |  |  |  |

# 2<sup>E</sup> COLLECTE TOEVOEGEN

Bedragen zijn slechts als voorbeeld bedoeld, u bepaalt zelf de bedragen.

| 13:55 🛙            | al الدينة الم         | 3% 🗎 |  |  |
|--------------------|-----------------------|------|--|--|
| ≡                  | Hoeveel wil je geven? | ?    |  |  |
| €                  | 1ste collecte         | •    |  |  |
| €                  | 2,50 2de collecte     | •    |  |  |
| Collecte toevoegen |                       |      |  |  |

# 3<sup>E</sup> COLLECTE TOEVOEGEN

- 1 Zo kunt u in één handeling
   3 collectes afwerken.
- 2 Klik vervolgens op Volgende

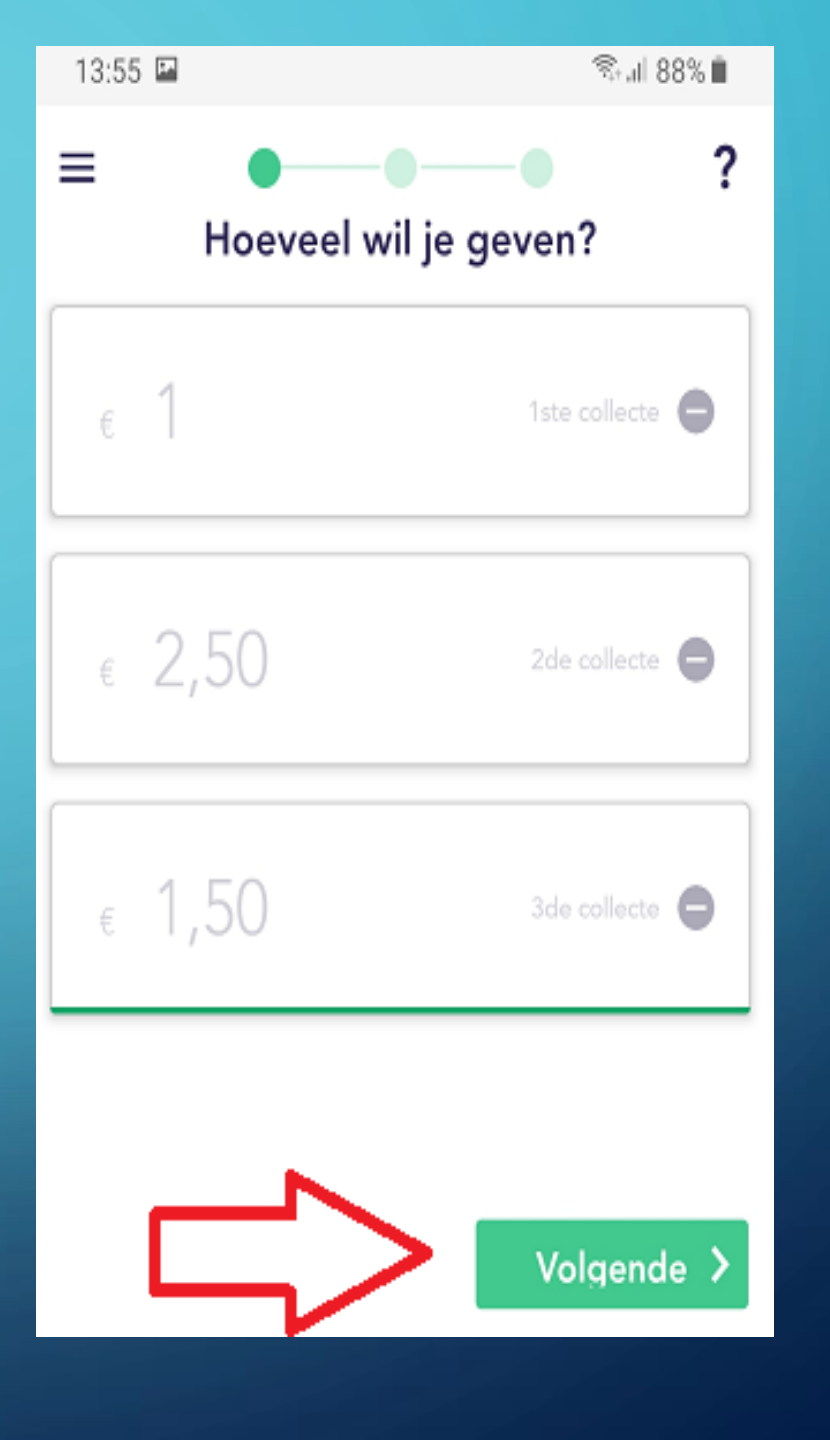

# HIER KIES JE HET COLLECTEMIDDEL

- 1 Kies indien je in de kerk bent voorCollectemiddel
- Dat is het bovenste plaatje

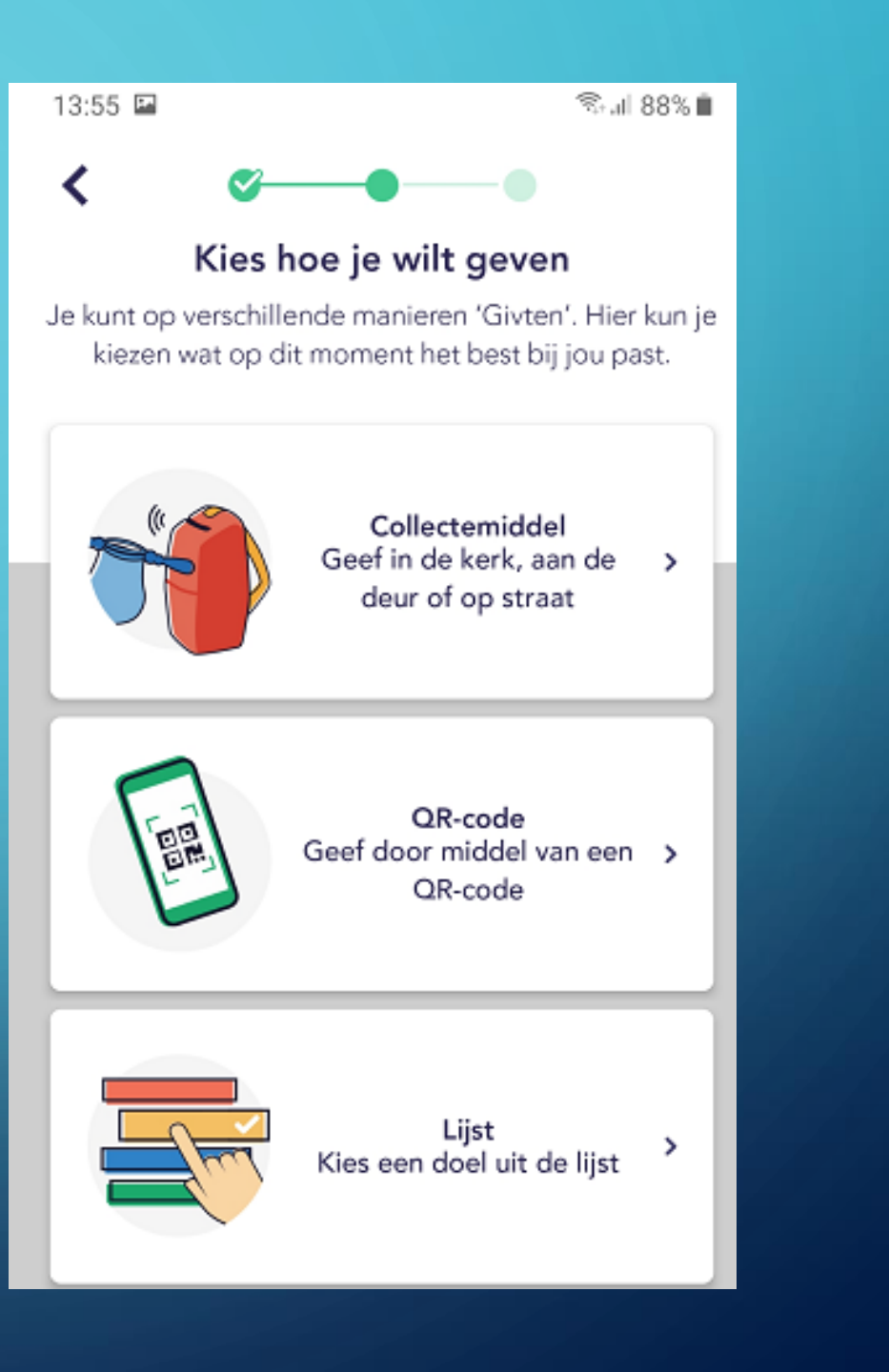

# **COLLECTEZAK DIACONIE**

Alleen <u>collectezakken van de eerste rondgang</u> (Diaconie), -zijn voorzien van een GivT-zender. (uw actie is dus éénmalig)

De tweede en de derde collecte worden dan in dezelfde handeling meegenomen. (die 2<sup>e</sup> en 3<sup>e</sup> collectezak kunt u dus gewoon laten passeren).

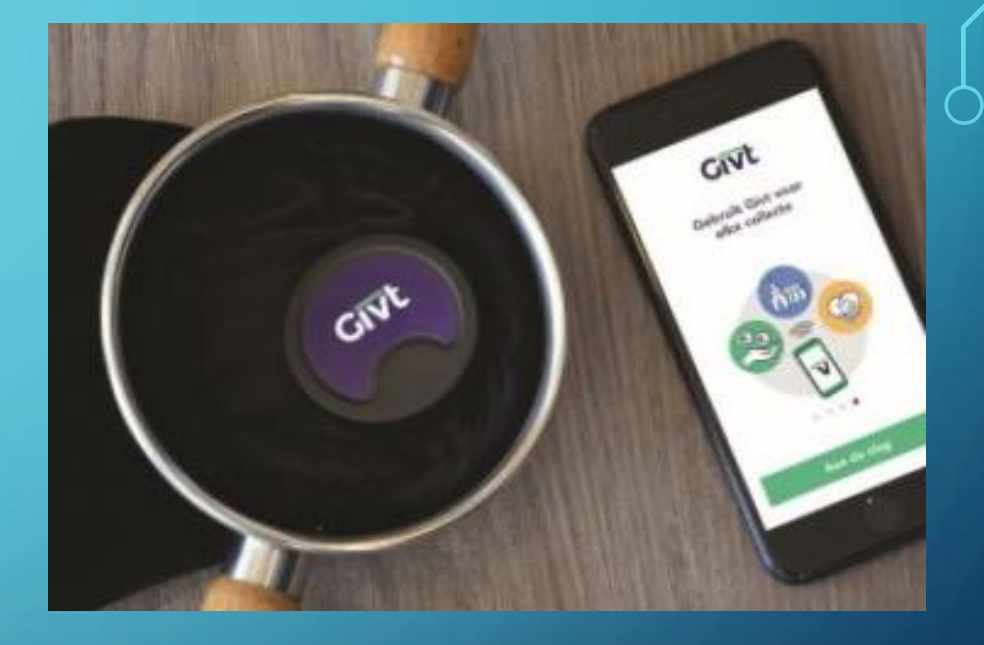

# HET GIVT MOMENT

1 – Beweeg je telefoon langsde collectezak aan debovenzijde.

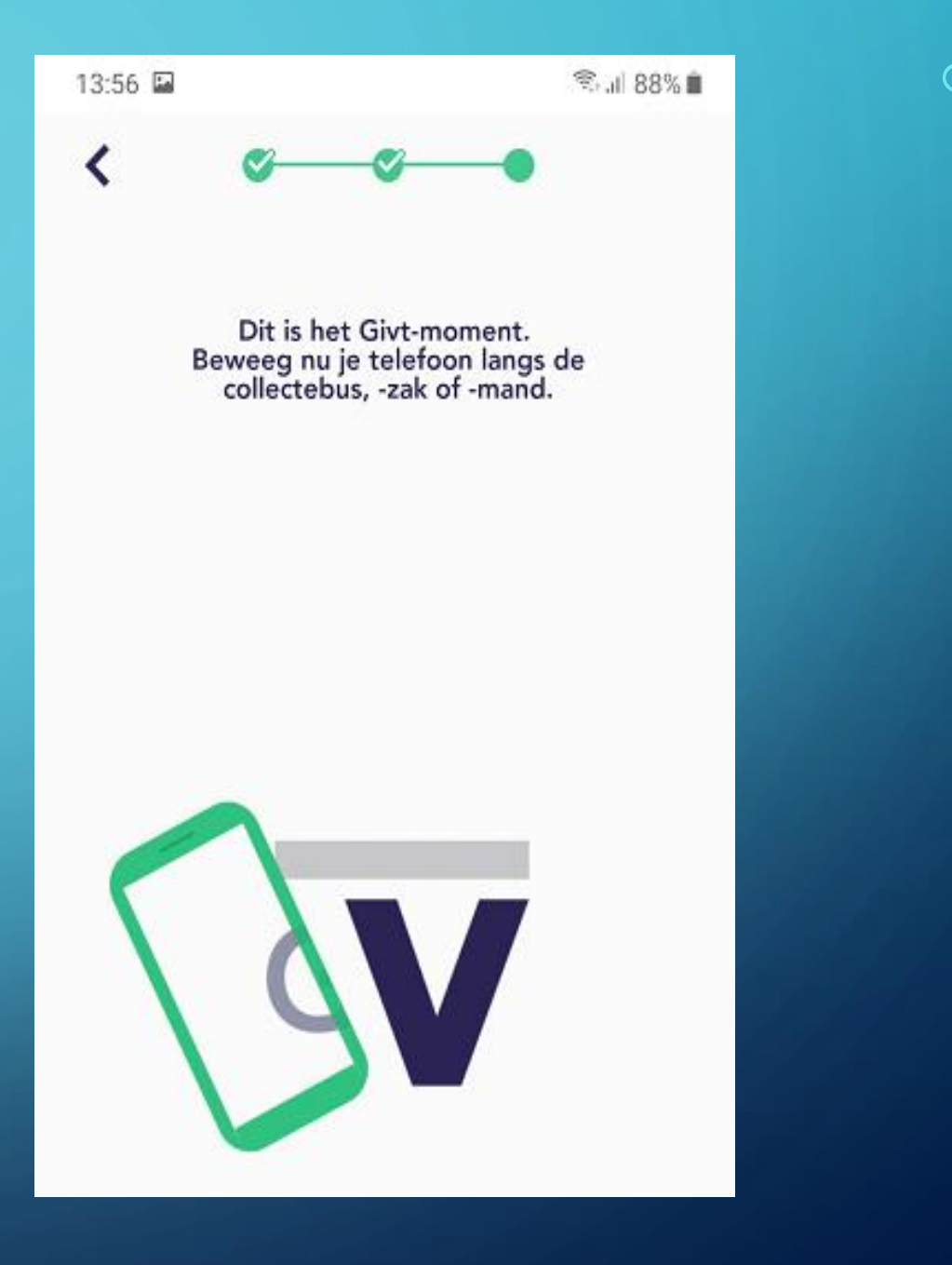

 $\mathcal{Q}$ 

# KLAAR

- 1 Klik op klaar en je gift wordt overgemaakt.
- 2 Wanneer je geen internet hebt in de kerk kun je dit thuis afhandelen.

15:41 🗳 🖻

🖘 .il 86% 🗎

Yes, gelukt!

Bedankt voor je Givt aan PKN Brugkerk Lemelerveld! Kijk voor de status in je overzicht.

Klaar

Ο

# GEEF BIJ KERKDIENSTGEMIST

 Ook bij het kijken naar kerkdienstgemist kun je geven.

2 – Rechtsonder in het scherm vind je daar de app van GivT

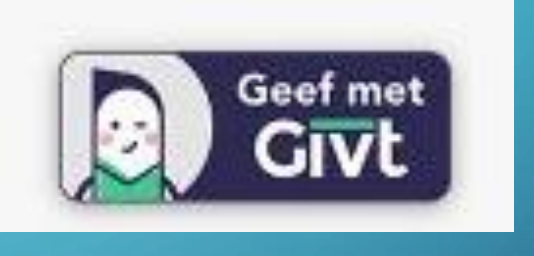

3 – Klik daarop en je krijgt een keuzescherm

## 1 - Het keuzescherm zie je hieronder

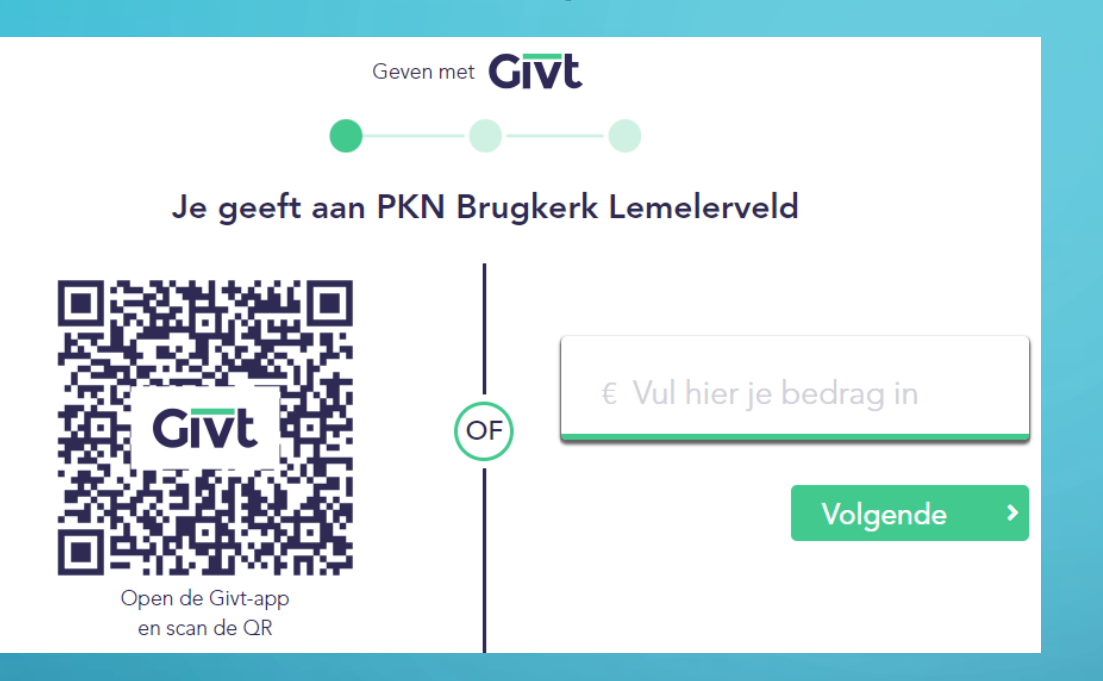

2 – Je hebt twee keuzes. Kies je voor de QR code klik dan op je telefoon onder "Hoe je wilt geven" op QR code en scan deze code.

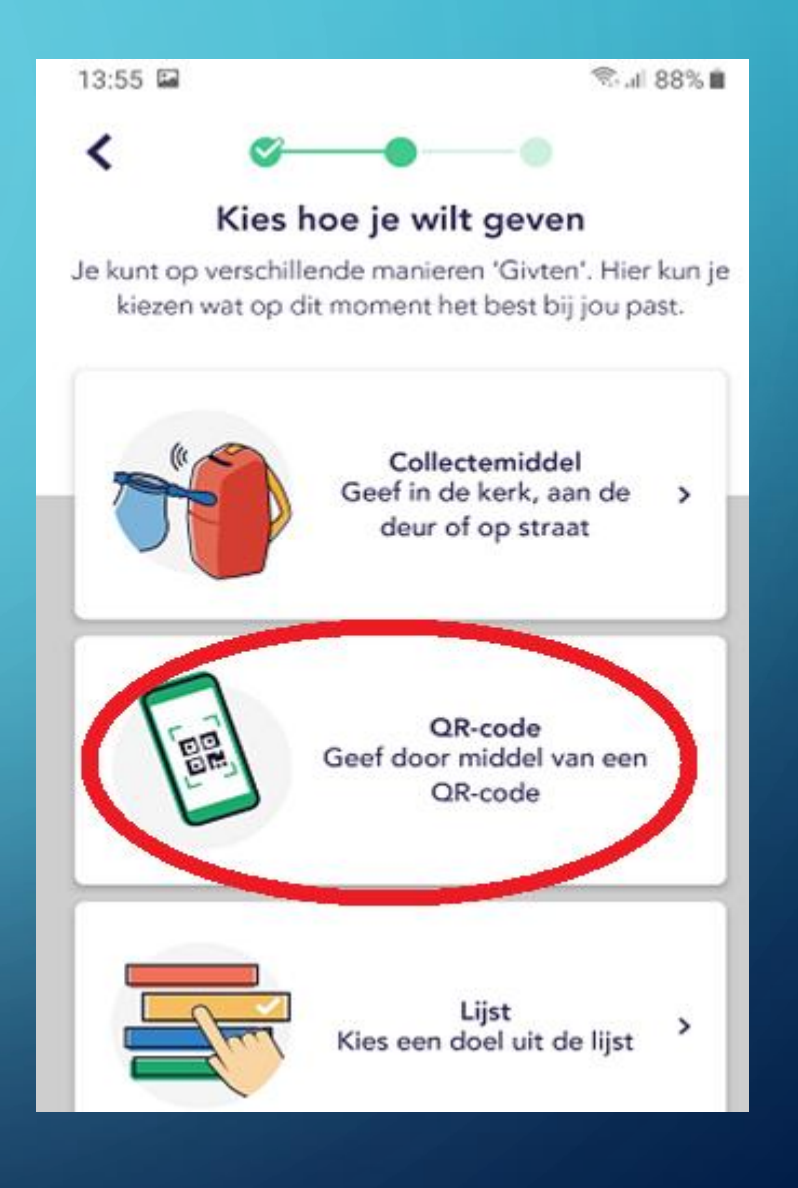

- Je kunt ook de andere optie kiezen.
   Vul dan het bedrag in, waarna je op volgende klikt.
- 2 Dan vul je je mailadres in
- 3 Ten slotte klik je op voltooien.

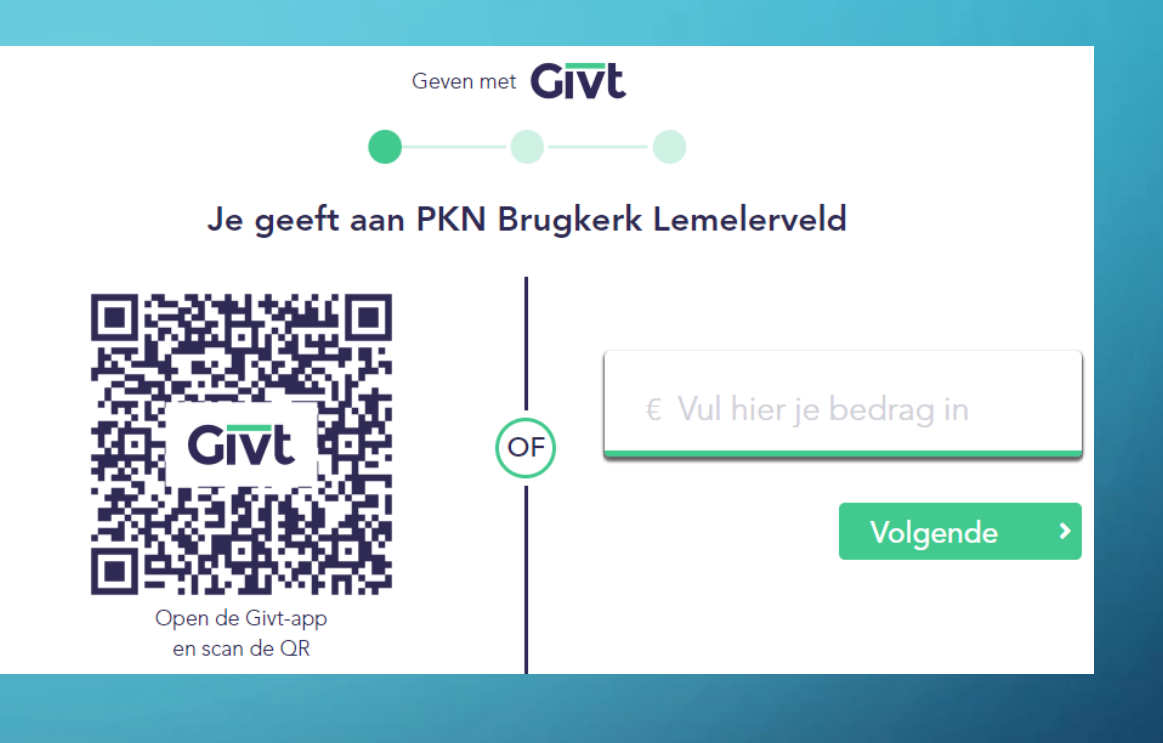

JE KAN OOK OP EEN ANDER MOMENT IETS GEVEN

- 1 Kies collectemiddel LIJST
- 2 Klik op kerk
- 3 Zoek onze kerk en klik op <u>PKN Brugkerk Lemelerveld</u>
- 4 Klik tenslotte op Geven

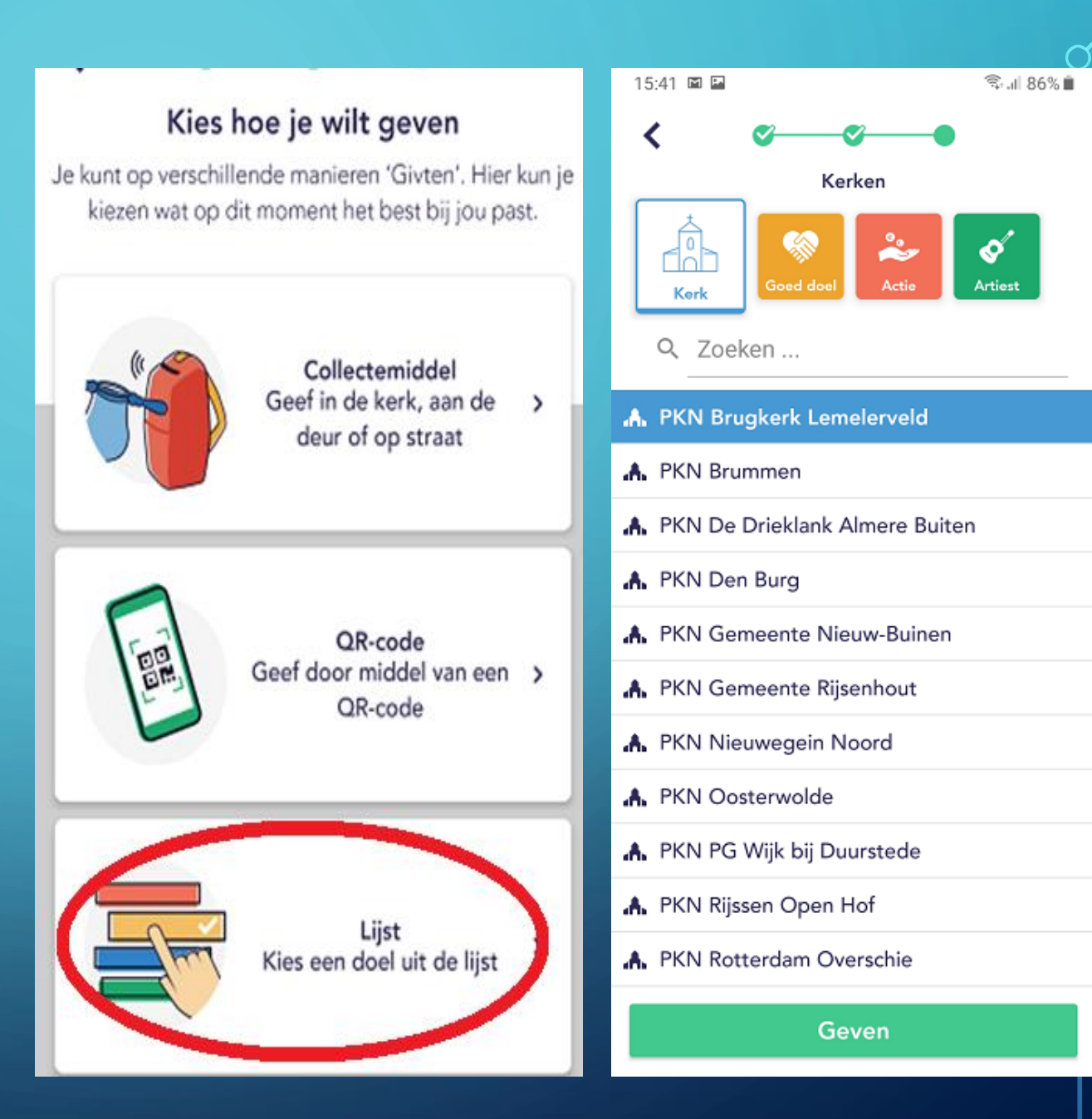

## Dit ziet de penningmeester, geheel anoniem.

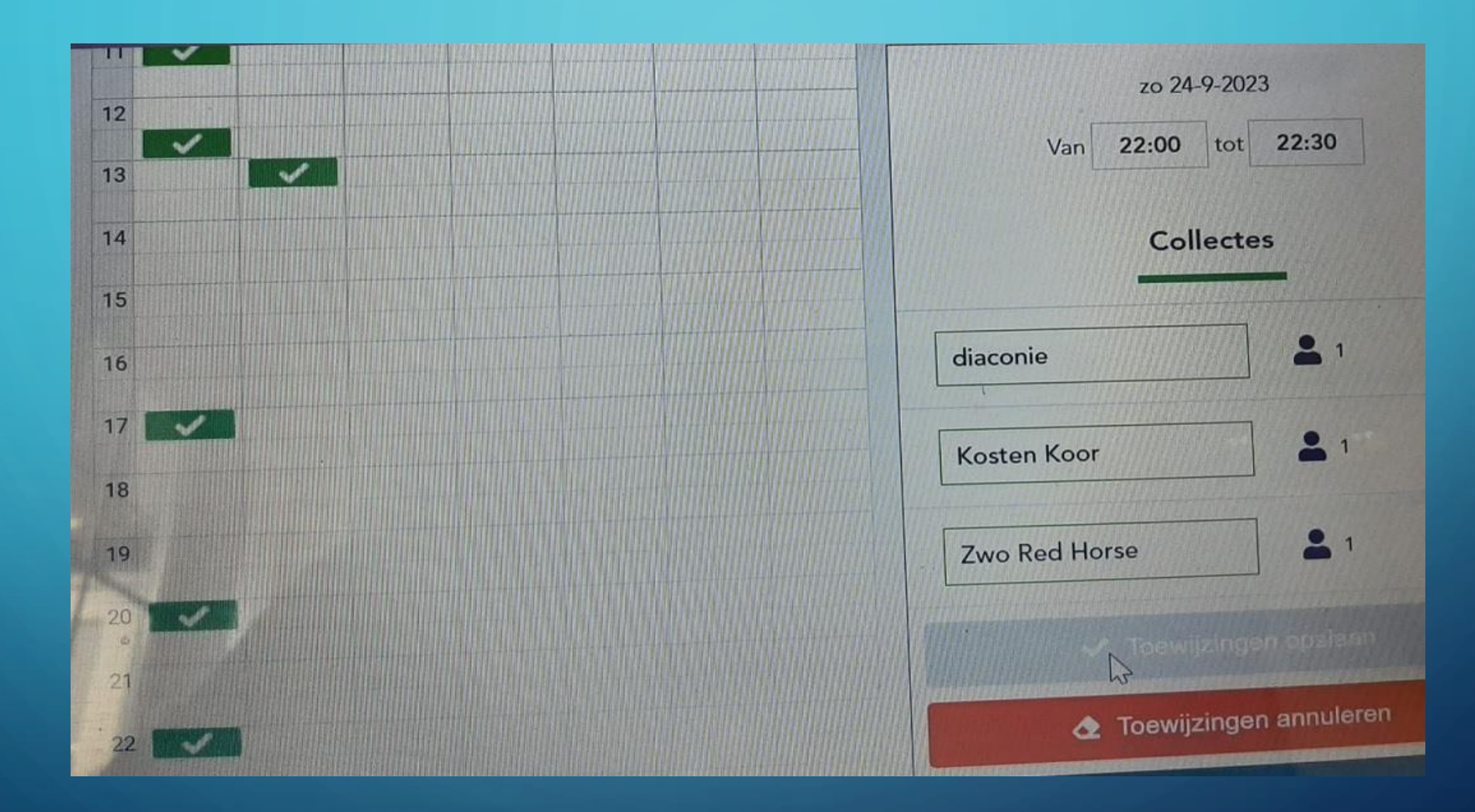

λ

## Een overzichtspagina die de penningmeester ziet.

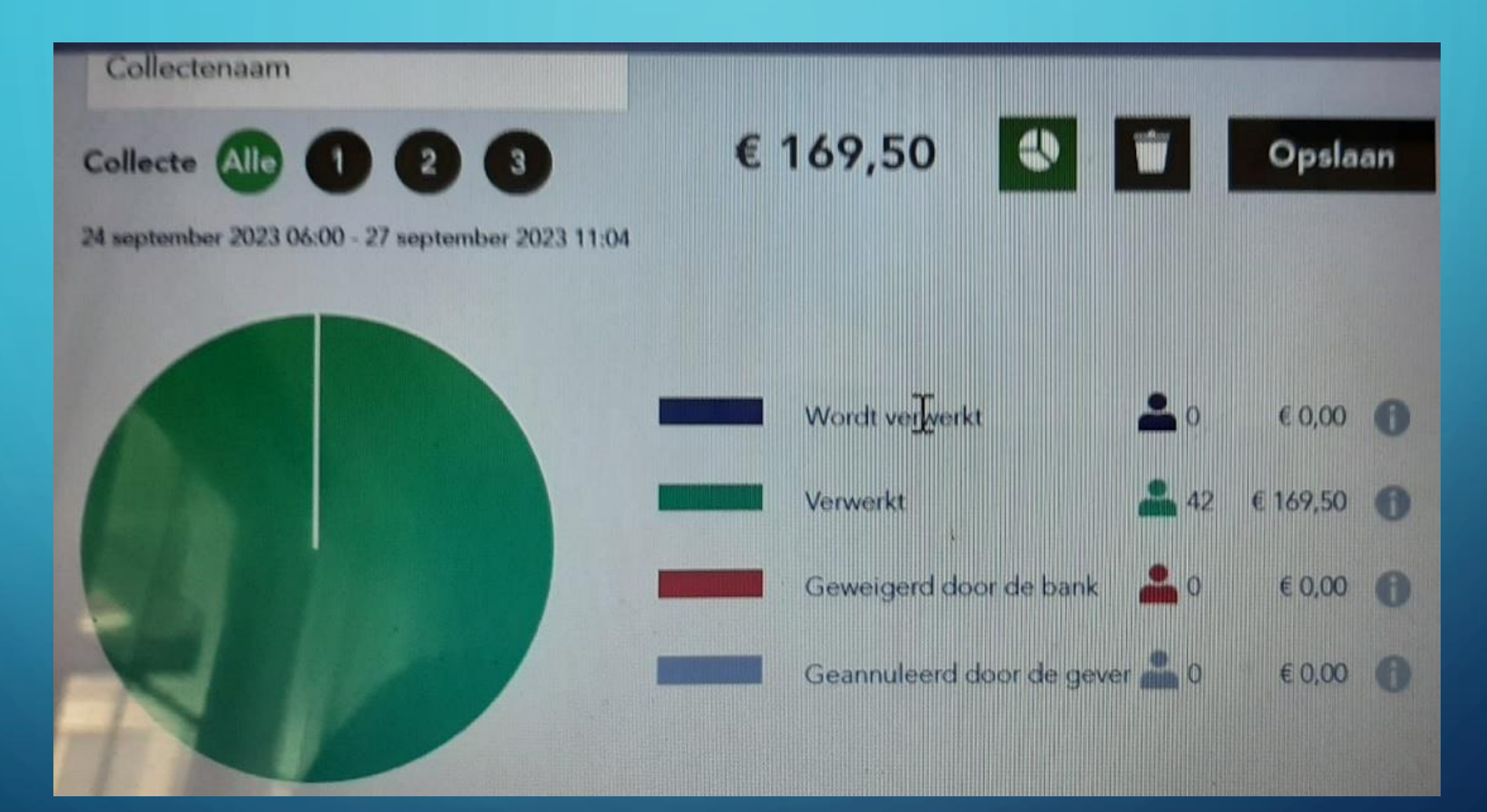

| 18:54              | eveel wil je ge | ≈.al 61%∎<br>ven? <b>?</b> |  |  |  |  |
|--------------------|-----------------|----------------------------|--|--|--|--|
| € 0                |                 |                            |  |  |  |  |
| Collecte toevoegen |                 |                            |  |  |  |  |
|                    |                 |                            |  |  |  |  |
| 1                  | 2               | 3                          |  |  |  |  |
| 4                  | 5               | 6                          |  |  |  |  |
| 7                  | 8               | 9                          |  |  |  |  |
| 4                  | 0               | $\otimes$                  |  |  |  |  |
| 111                | 0               | <                          |  |  |  |  |

Je kunt zelf eenvoudig zien op je eigen telefoon wat je hebt gegeven:

 1 – Klik op de 3 streepjes linksboven in het openingsscherm

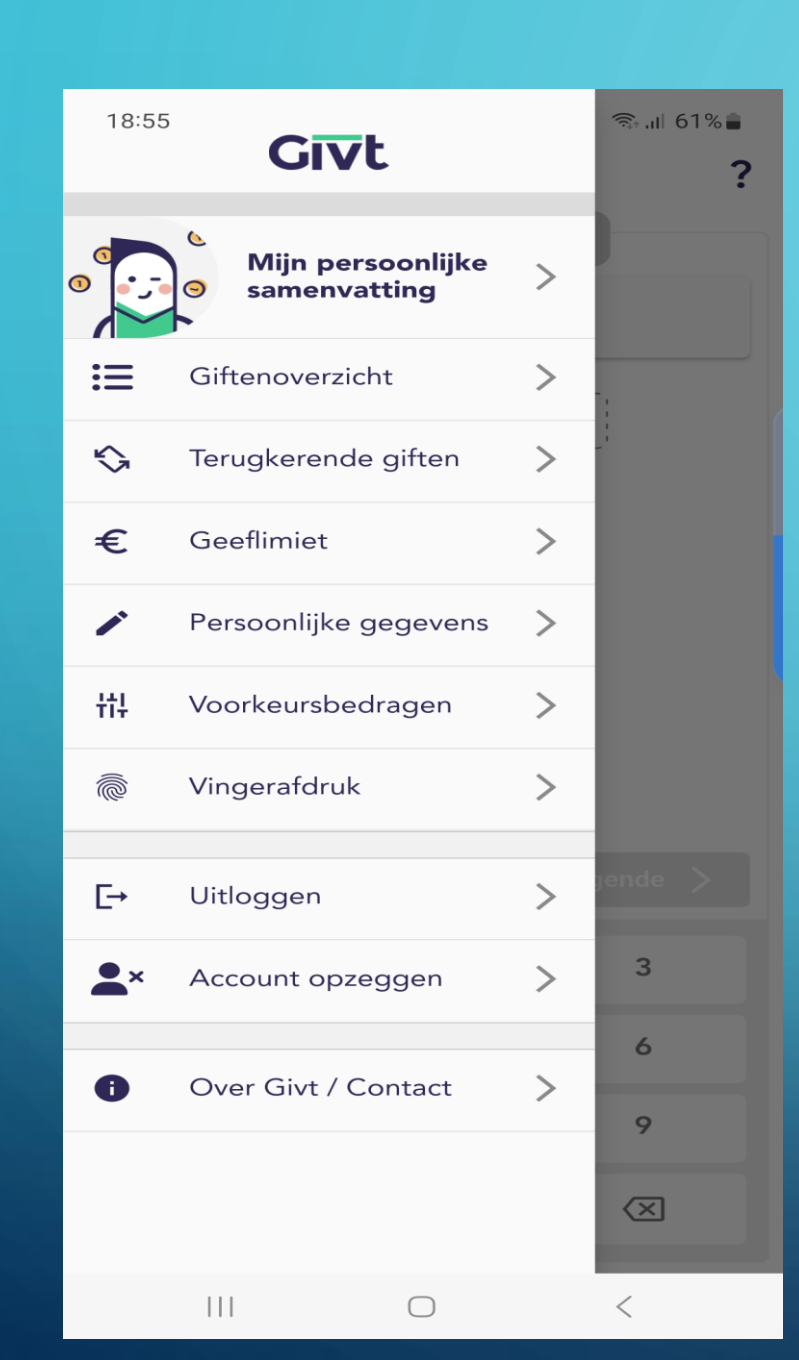

Je ziet vervolgens dit scherm met heel veel mogelijkheden

2 – klik op het item GIFTENOVERZICHT

| 18:55              | ন্টিৰ                                                                     | ıl 61%∎                    |
|--------------------|---------------------------------------------------------------------------|----------------------------|
| Septer             | 1ber '23                                                                  | € 1,00                     |
| <b>14</b><br>19:40 | PKN Brugkerk Lemelerveld                                                  | € 1,00                     |
| April '2           | 3                                                                         | € 2,50                     |
| <b>30</b><br>10:33 | <b>PKN Brugkerk Lemelerveld</b><br>Collecte 1<br>Collecte 2<br>Collecte 3 | € 1,00<br>€ 1,00<br>€ 0,50 |
| Januari            | '23                                                                       | € 1,00                     |
| <b>16</b><br>10:35 | PKN Brugkerk Lemelerveld                                                  | € 1,00                     |
| Decem              | ber '22                                                                   | € 3,00                     |
| <b>25</b><br>19:08 | PKN Brugkerk Lemelerveld<br>Collecte 1<br>Collecte 2<br>Collecte 3        | € 1,00<br>€ 1,00<br>€ 1,00 |
| Oktobe             | er '22                                                                    | € 4,00                     |
| <b>23</b><br>10:33 | PKN Brugkerk Lemelerveld<br>Collecte 1<br>Collecte 2<br>Collecte 3        | € 2,00<br>€ 1,00<br>€ 1,00 |
|                    |                                                                           |                            |

Er komt dan een overzicht in beeld en je weet precies wanneer je wat hebt gegeven voor iedere collecte.

# HEBT U NOG HULP NODIG?

Aarzel niet en benader de Kerkrentmeesters, één van hen zal u persoonlijk verder helpen.

Of kijk het nog eens stap voor stap na op de website

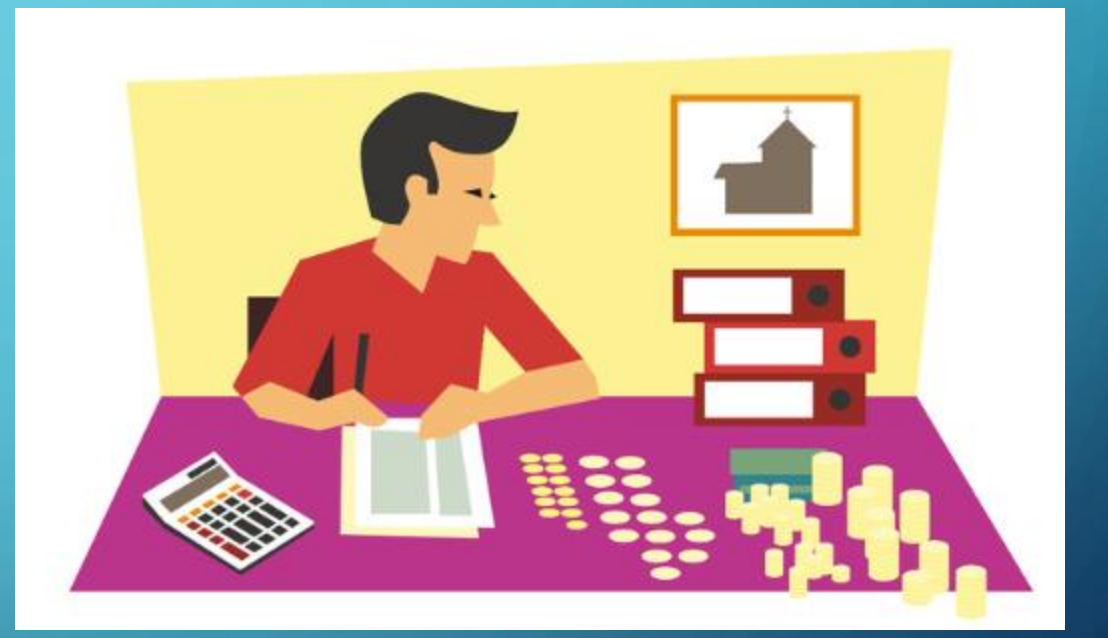

## Alles nog eens bekijken op de website? Brugkerk Lemelerveld HOME BRUGKERK JEUGD DIENSTEN ACTIVITEITEN NIEUWS CONTACT **ONZE KERKENRAAD** OUDERLINGEN DIACONIE BELEVEN & VERBINDEN KERKRENTMEESTERS 2 GIVT 3 ADMINISTRATIE **KERKBALANS** SEIZOEN 2023-2024 GA MEE !? KOSTERS ANBI **VRIJWILLIGERS** / ARCHIEF WERKGROEPEN ARCHITECTUUR ORGEL

## Er zijn 2 mogelijkheden.

## Vanuit het bovenste menu via:

- Brugkerk
- Kerkrentmeesters
- Givt

# Of via onderste menu onder SNEL NAAR:

- Givt

#### SNEL NAAR...

#### nloopspreekuur

#### Ontmoetingsochtend

#### GivT

Collecte

Kerkdienstgemist.nl

Aktiviteiten in Dalfsen voor Oekraïne

Bericht van overlijden

### CONTACTGEGEVENS

#### rugkerk

Kroonplein 1 8151 AZ Lemelerveld telefoon 0572 37 13 90 (gebouw) telefoon 0572 37 22 51 (scriba) telefoon 0572 37 12 81 (predikant) Contact Brugkerk Contact werkgroepen

#### AGENDA BRUGKERK

zo 8 okt 10.00 uur ds. G. van Vulpen za 14 okt 9.00 – 12.00 uur SAMS's kledingacti zo 15 okt 10.00 uur ds. P. Eigenhuis zo 22 okt 10.00 uur ds. Georg Naber zo 29 okt 10.00 uur ds. Georg Naber zo 5 nov 10.00 uur ds. Georg Naber